## TAILLE IMAGE

| Règle la taille de l'image (nombre d | le pixels) pour les photos. |
|--------------------------------------|-----------------------------|
|--------------------------------------|-----------------------------|

| Réglage         | Détails                                                              |
|-----------------|----------------------------------------------------------------------|
| 1920X1080(2M)   | Prend des photos à la taille de 1920 x 1080 avec un facteur de 16:9. |
| 1440X1080(1.5M) | Prend des photos à la taille de 1440 x 1080 avec un facteur de 4:3.  |
| 640X480(0.3M)   | Prend des photos à la taille de 640 x 480 avec un facteur de 4:3.    |

## Affichage de l'élément

1 Sélectionnez le mode photo.

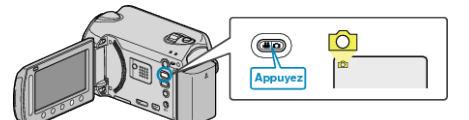

 $2~\mbox{Appuyez sur}$  mour afficher le menu.

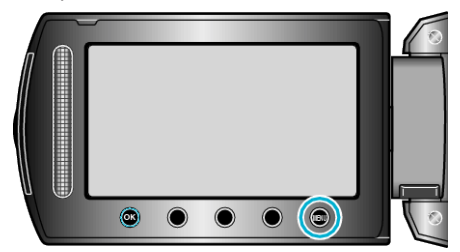

 ${\it 3}~$  Sélectionnez "TAILLE IMAGE" et appuyez sur @

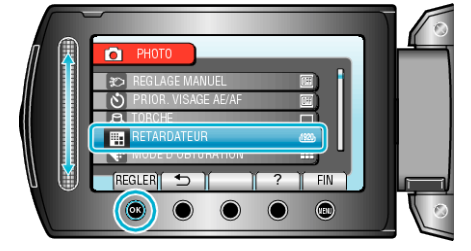